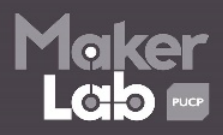

## Arduino NANO:

1.- Descargar el archivo del siguiente link:

https://www.dropbox.com/s/yhf5ypw3w2ortik/drivernano.rar?dl=0

2.- Conectar su Arduino NANO a su computadora.

3.- Iniciar el Administrador de Dispositivos:

Para Windows 8: Tecla Inicio + X

Para Windows 7: Tecla Inicio y buscar

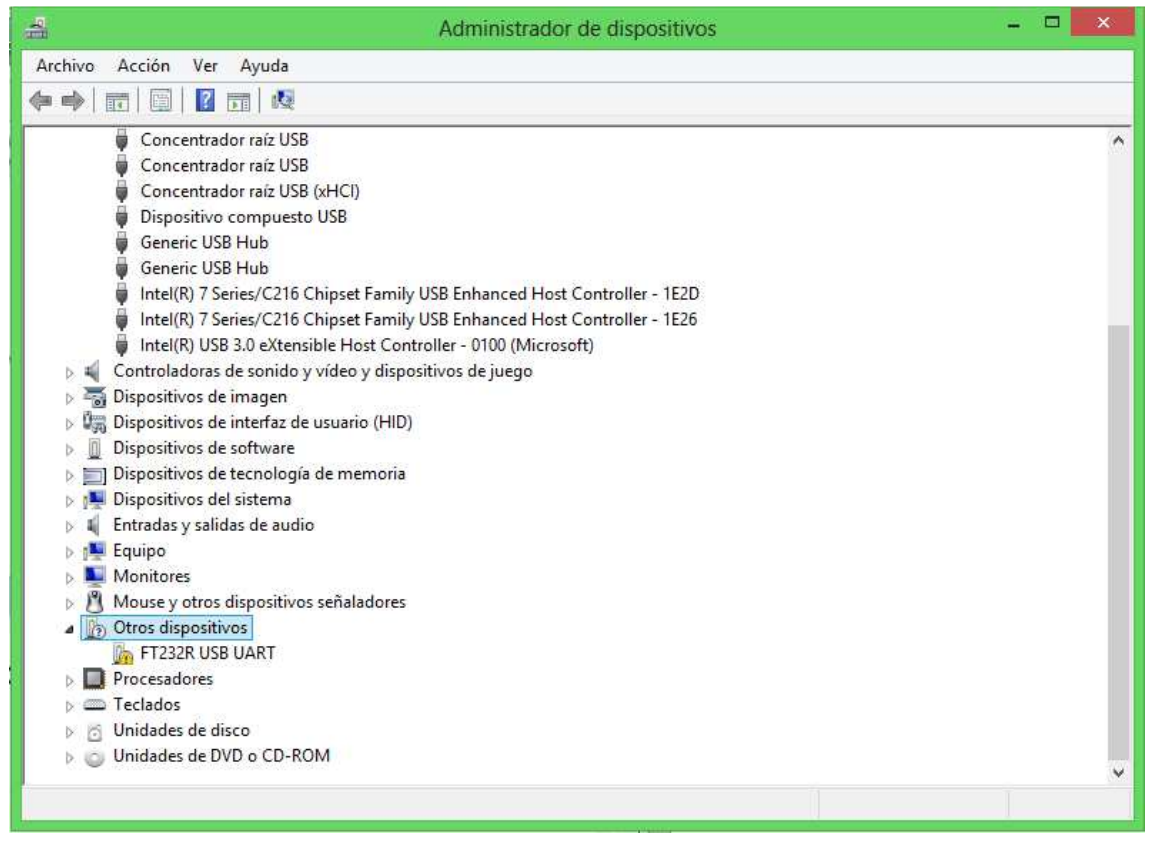

Figura 1

4.- Hacer clic derecho y se despliega un cuadro con opciones, como se muestra en la Figura 2 $\cdot$ 

Seleccionar Actualizar software de controlador...

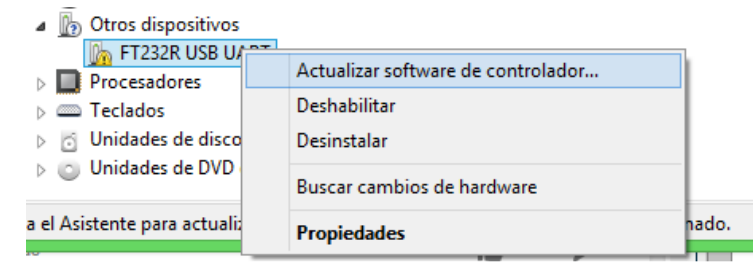

Figura 2

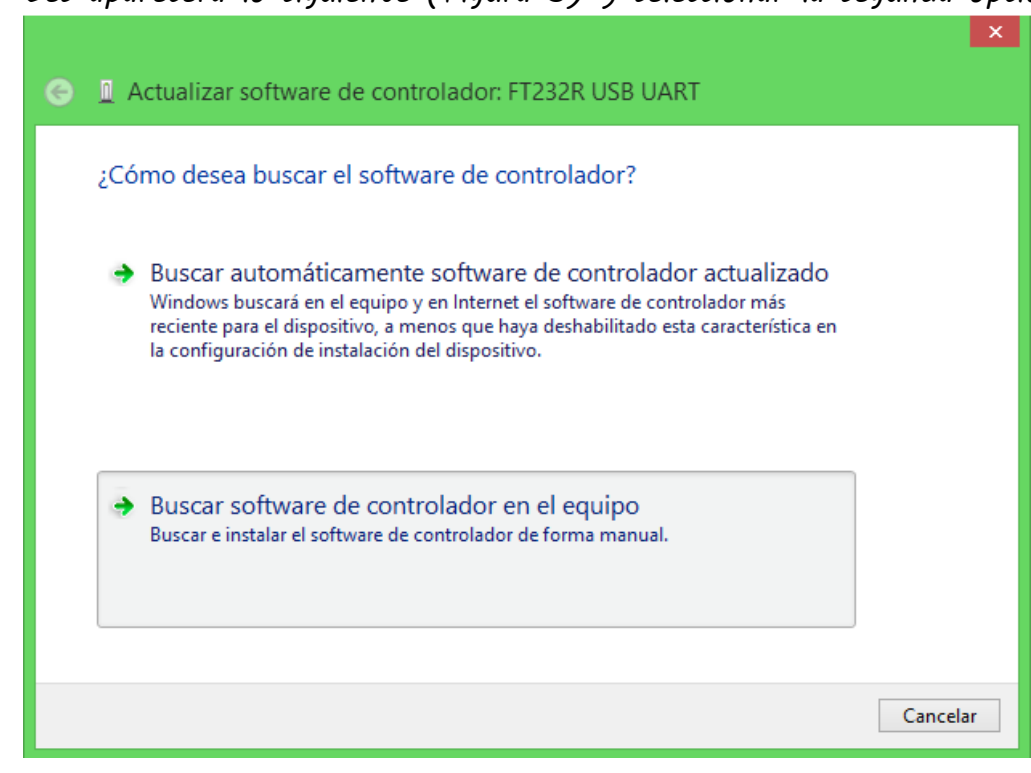

5.- Les aparecerá lo siguiente (Figura 3) y seleccionar la segunda opción.

Figura 3

6.- A continuación, hacer clic en Examinar

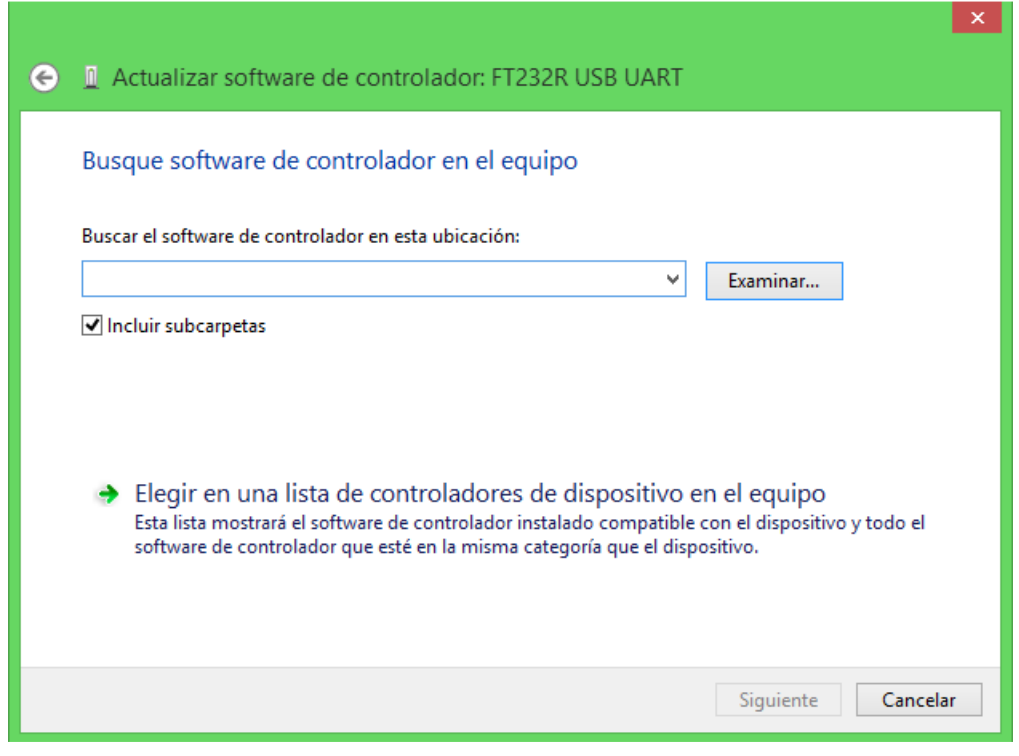

Figura 4

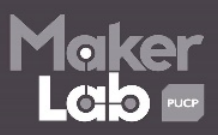

🕒 🧕 Actualizar software de controlador: FT232R USB UART Seleccione el tipo de dispositivo en la lista siguiente. Tipos de hardware comunes: Mostrar todos los dispositivos ٨ 騙 Adaptadores de pantalla 🔮 Adaptadores de red Adaptadores host SD Adaptadores multifuncionales Adaptadores PCMCIA 🖫 Adaptadores serie de puertos múltiples 凄 Baterías 🚯 Bluetooth 8 Bluetooth Virtual Devices nte de red 🕂 🚔 Colas de impresión ¥ Siguiente Cancelar

7.- Seleccionar Mostrar todos los dispositivos y hacer clic en Siguiente.

Figura 5

| •       |   | Instalar desde disco                                                                                                    | ×                   | guiente. Si |
|---------|---|----------------------------------------------------------------------------------------------------|---------------------|-------------|
| (Recupe | 4 | Inserte el disco de instalación del fabricante y<br>compruebe que está seleccionada la unidad correcta a<br>continuación. | Aceptar<br>Cancelar | co.         |
|         |   | Copiar archivos del fabricante de:                                                                                        | Examinar            | a disco     |

8.- Hacer clic en Examinar.

Figura 6

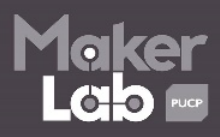

9.- Buscar la carpeta contenedora del archivo que fue descargado al inicio de esta guía y seleccionar **ftdibus,** después hacer clic en **Abrir**.

| 4                |                                           | Buscar archivo                           |   |                                                                                     | Х                                           |
|------------------|-------------------------------------------|------------------------------------------|---|-------------------------------------------------------------------------------------|---------------------------------------------|
| Buscar en:       | in drivemar                               | סו 🗸                                     | ~ | G 🤌 📂 🛄 -                                                                           |                                             |
| Sitios recientes | Nombre<br>amd64<br>iii i386<br>iii Static | *                                        |   | Fecha de modifica<br>09/09/2015 04:24 a<br>09/09/2015 04:24 a<br>09/09/2015 04:24 a | Tipo<br>Carpeta d<br>Carpeta d<br>Carpeta d |
| Escritorio       | + ftdibus<br>+ ftdiport                   |                                          |   | 09/09/2014 05:42 a<br>09/09/2014 05:42 a                                            | Informaci<br>Informaci                      |
| Bibliotecas      |                                           |                                          |   |                                                                                     |                                             |
| Equipo           |                                           |                                          |   |                                                                                     |                                             |
| Red              | <                                         |                                          |   |                                                                                     | >                                           |
|                  | Nombre:                                   | ftdibus                                  |   | ~                                                                                   | Abrir                                       |
|                  | Tipo:                                     | Información sobre la instalación (*.inf) |   | ~                                                                                   | Cancelar                                    |

Figura 7

10.- Buscar USB Serial Converter y hacer clic en Siguiente.

| ← ▲ Actualizar software de controlador: FT232R USB UART                                                                                                    |              |
|----------------------------------------------------------------------------------------------------|--------------|
| Seleccione el controlador de dispositivo que desea instalar para este hardwa<br>Seleccione el fabricante y el modelo de su dispositivo de hardware y haga clic en Siguiente<br>tiene un disco que contiene el controlador que desea instalar, haga clic en Usar disco.                                                | re.<br>2. Si |
| Modelo     Image: FT4222H Mode 3 Device     Image: FT4222PROG     Image: USB Serial Converter     Image: USB Serial Converter A     Image: USB Serial Converter A     Image: USB Serial Converter B     Image: Controlador firmado digitalmente.     Usar disco.     Por qué es importante la firma de un controlador |              |
| Siguiente Cano                                                                                                    | :elar        |

Figura 8

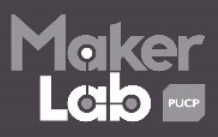

11·- Aparecerá la siguiente advertencia, no se preocupe, simplemente hacer clic en **Sí**·

|   | Advertencia de actualización de controladores                                                                                                    |
|---|----------------------------------------------------------------------------------------------------|
| 4 | No se recomienda la instalación de este controlador de dispositivo<br>porque Windows no puede comprobar que éste sea compatible con su<br>hardware. Si el controlador no es compatible, posiblemente su<br>hardware no funcionará correctamente y su equipo podría volverse<br>inestable y dejar de funcionar completamente. ¿Desea continuar con la<br>instalación de este controlador? |
|   | Sí No                                                                                                    |

Figura 9

12.- Una vez instalado les saldrá lo siguiente:

| Actualizar software de controlador: USB Serial Converter                           |
|------------------------------------------------------------------------------------|
| Windows actualizé correctomente el coftuero de controlador                         |
| windows actualizo correctamente el software de controlador.                        |
| Windows finalizó la instalación del software de controlador para este dispositivo: |
| USB Serial Converter                                                               |
|                                                                                    |
|                                                                                    |
|                                                                                    |
|                                                                                    |
| Cerrar                                                                             |

Figura 10

13.- Abrir **Administrador de Dispositivos** y fijarse que ahora les saldrá lo siguiente:

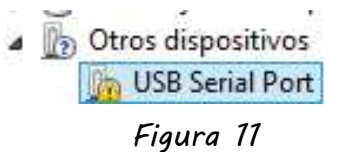

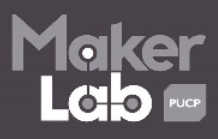

14.- Repetir los pasos 3 hasta el 7 de esta guía, pero ahora seleccionando **ftdiport**.

| - P                                                     |                                                          | Buscar archivo                                     |     |                                                                                                    | Х                                           |
|---------------------------------------------------------|----------------------------------------------------------|----------------------------------------------------|-----|----------------------------------------------------------------------------------------------------|---------------------------------------------|
| Buscar en:                                              | in drivemar                                              | 10                                                 | ¥   | G 🤌 📂 🛄 -                                                                                                    |                                             |
| Sitios recientes<br>Escritorio<br>Bibliotecas<br>Equipo | Nombre<br>amd64<br>i386<br>Static<br>ftdibus<br>ftdiport |                                                    |     | Fecha de modifica<br>09/09/2015 04:24 a<br>09/09/2015 04:24 a<br>09/09/2015 04:24 a<br>09/09/2014 05:42 a<br>09/09/2014 05:42 a | Tipo<br>Carpeta d<br>Carpeta d<br>Informaci |
| Red                                                     | <                                                        | r                                                  |     |                                                                                                    | >                                           |
|                                                         | Nombre:<br>Tipo:                                         | ftdiport<br>Información sobre la instalación (*.ir | nf) | ✓                                                                                                    | Abrir<br>Cancelar                           |

Figura 12

15.- Seleccionar USB Serial Port, después hacer clic en Siguiente

|                                                                                                    | ×                                    |
|----------------------------------------------------------------------------------------------------|--------------------------------------|
| 📀 🔟 Actualizar software de controlador: USB Serial Port                                                                                                    |                                      |
| Seleccione el controlador de dispositivo que desea instalar para este h<br>Seleccione el fabricante y el modelo de su dispositivo de hardware y haga clic en<br>tiene un disco que contiene el controlador que desea instalar, haga clic en Usar d | iardware.<br>Siguiente. Si<br>lisco. |
| Modelo<br>Serial Converter B<br>Serial Converter C<br>Serial Converter D<br>Serial Port                                                                                                    | ×                                    |
| Controlador firmado digitalmente.                                                                                                    | ar disco                             |
| Siguiente                                                                                                    | Cancelar                             |

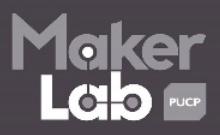

Figura 13

#### 16.- Finalmente...

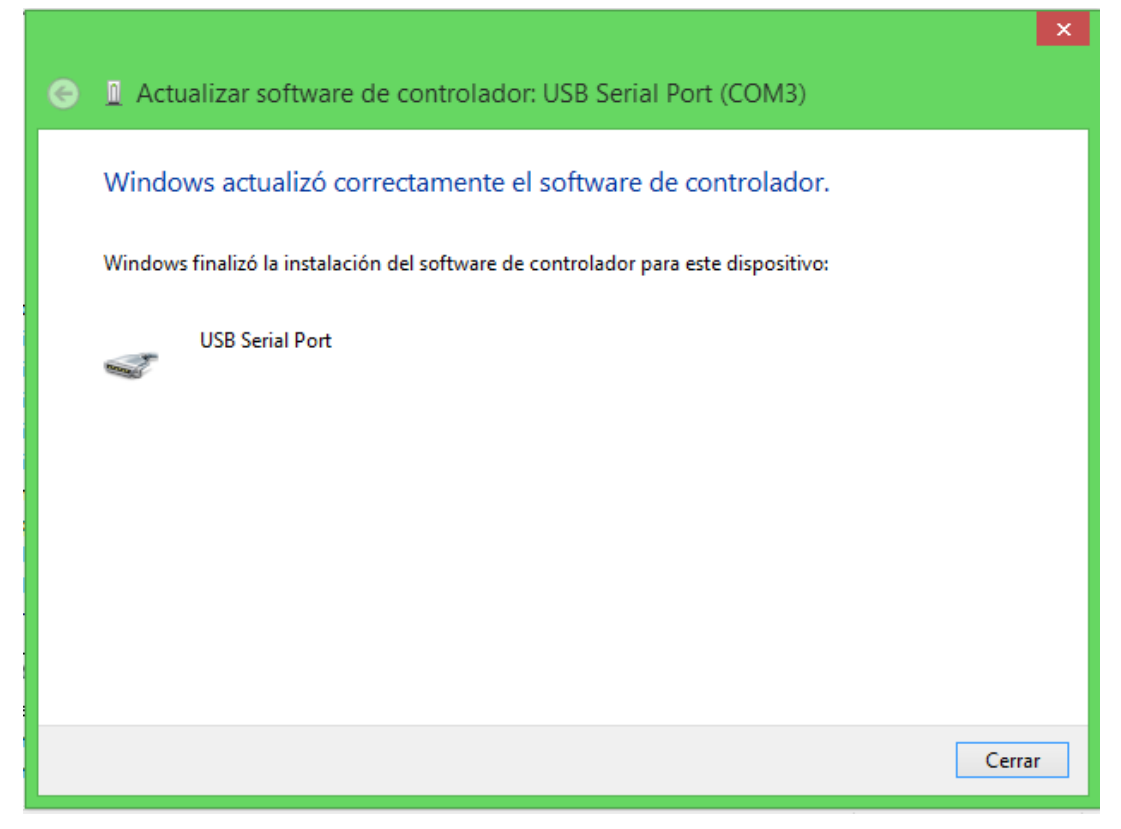

Figura 14

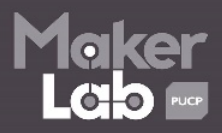

# Arduino con Chip CH341

1.- Conecta tu Arduino a tu computadora, abre el **Administrador de dispositivos** y te aparecerá lo siguiente:

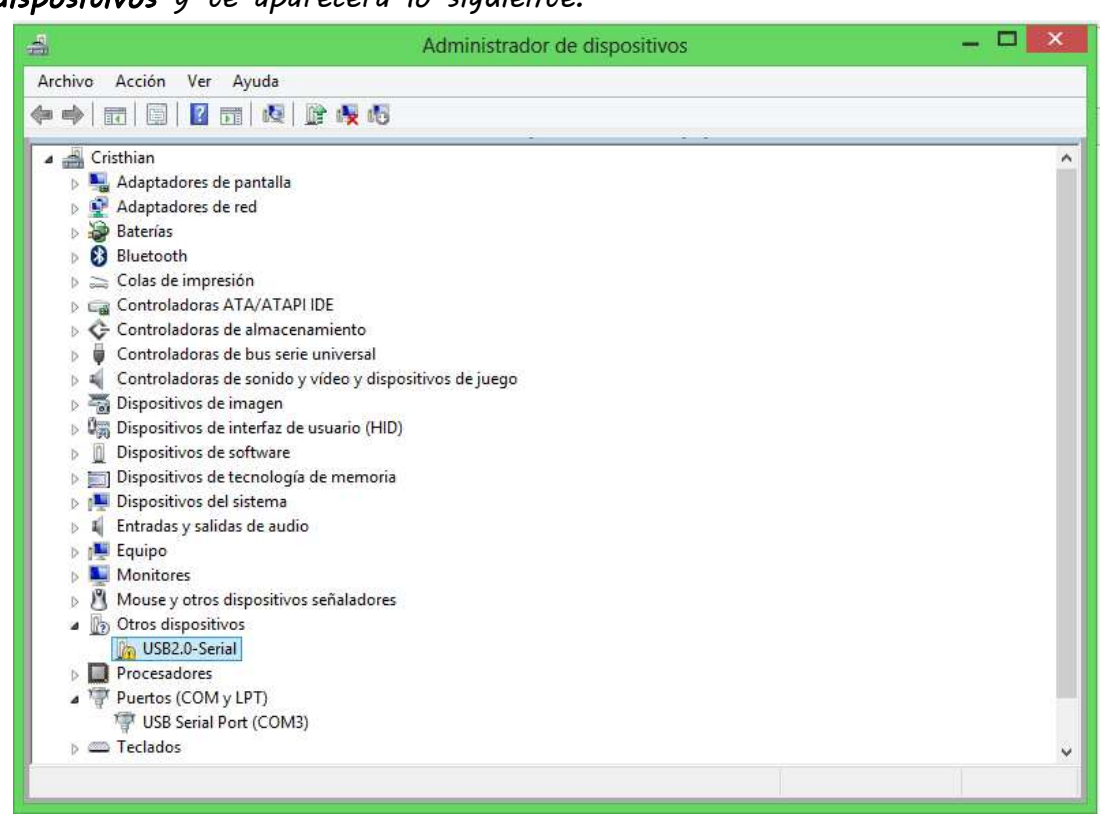

Figura 15

2.- La solución directa a este pequeño problema es descargar un archivo, usando cualquiera de los siguientes links que adjunto:

http://www·wch·cn/download/CH341SER\_EXE·html https://www·dropbox·com/s/3csnhlsbdrznbp3/CH341SER·zip?dl=0

3·- Después que terminas de instalarlo, en el Administrador de dispositivos, les aparecerá lo siguiente:

Puertos (COM y LPT)
USB-SERIAL CH340 (COM5)

Figura 16

Autor: Cristhian Gustavo Jacinto Calderon